1.「スタート」メニューから「マイコンピュータ」、そして「ローカルディスク(C)」を選択

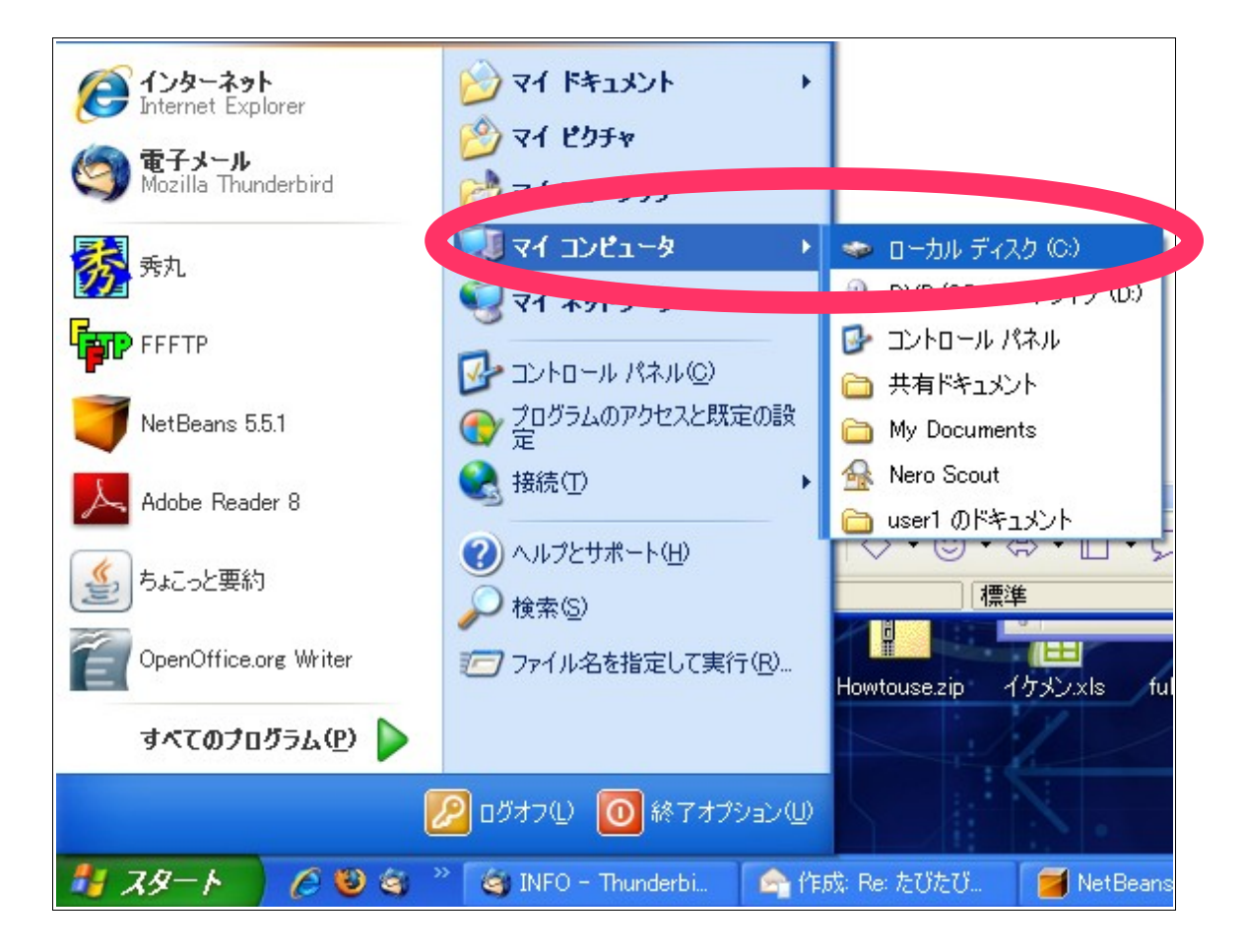

2. [Documents and Settings]をクリック

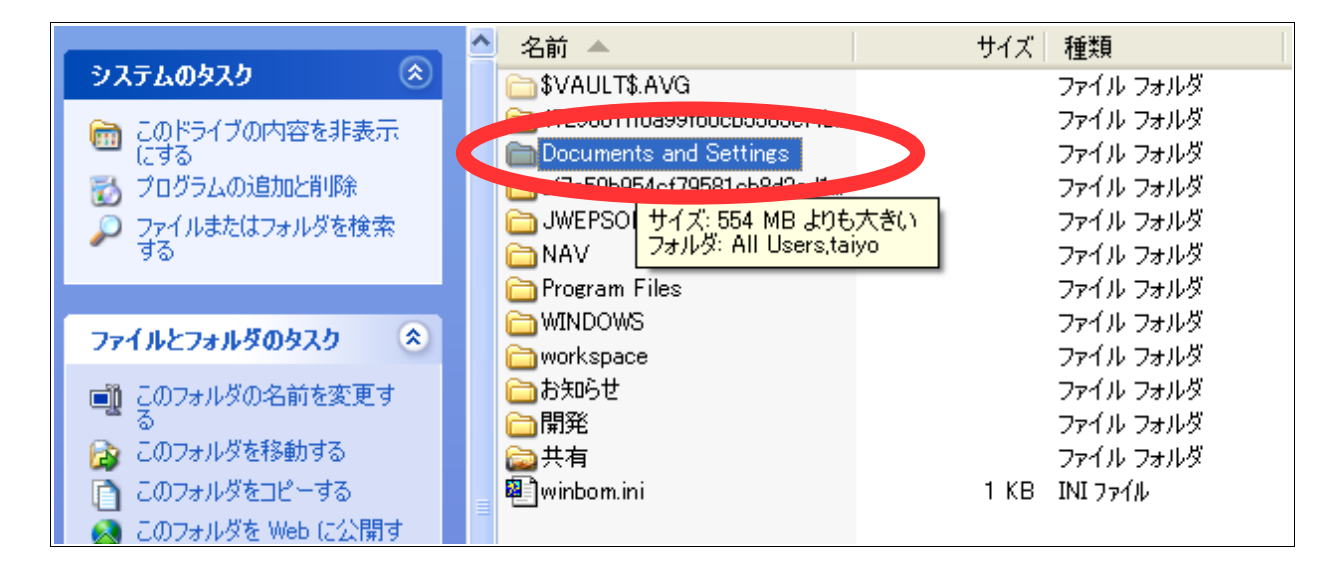

3. ログインユーザ名をクリック

※あなたのロダインユーザ名をクリック

|                            | 名前 🔺         | サイズ 種類                 |
|----------------------------|--------------|------------------------|
| ファイルとフォルダのタスク 😒            | 🛅 All Users  | ファイル フォルダ              |
| 📑 📑 このフォルダの名前を変更する         | Borduit Oss. | ファイル フォルダ              |
| 🔹 😥 このフォルダを移動する            | taiyo        | ファイル フォルダ<br>ファイル フォルダ |
| 🗋 このフォルダをコピーする             |              | 57 176 53765           |
| 👩 このフォルダを Web に公開する        |              |                        |
| 😂 このフォルダを共有する              |              |                        |
| このフォルダのファイルを電子メー<br>ルで送信する |              |                        |
| × このフォルダを削り除する             |              |                        |
|                            |              |                        |

次に、「RichprogramerCOM」を選択し、このフォルダを削除して見てください。

|                       | 名前 🔺               | サイズ 種類    |
|-----------------------|--------------------|-----------|
| ファイルとフォルダのタスク 📀       | 🛅.netbeans         | ファイル フォルダ |
| ■1 このフォルダの名前を変更する     | 🛅 Application Data | ファイル フォルダ |
|                       | 🛅 freemind         | ファイル フォルダ |
| Cのノオルダを1多動り9つ         | 🛅 Local Settings   | ファイル フォルダ |
| 🗋 このフォルダをコピーする        | 🛅 My Documents     | ファイル フォルダ |
| 👩 このフォルダを Web に公開する 👘 | 🛅 NetHood          | ファイル フォルダ |
| 🔁 このフォルダを共有する         | 🛅 PrintHood        | ファイル フォルダ |
| 🥱 このフォルダのファイルを電子メー    | 🛅 RichprogramerCOM | ファイル フォルダ |
| 🌳 ルで送信する              | 🛅 SendTo           | ファイル フォルダ |
| 🗙 このフォルダを削除する         | 🛅 Templates        | ファイル フォルダ |
|                       | 👷 お気に入り            | ファイル フォルダ |
|                       | 🗀 スタート メニュー        | ファイル フォルダ |
| その他 🏾 🔌               | 🛅 デスクトップ           | ファイル フォルダ |

よろしくお願いいたします。

茂野太陽